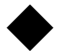

▶ iPhone Safariの場合

| 1        | 2  |
|----------|----|
| ( '      | 1) |
| <u>ا</u> | L/ |

| 11:5     | 50       | all 🗢 🔳 |
|----------|----------|---------|
|          | 設定       |         |
|          | 連絡先      | >       |
| -        | カレンダー    | >       |
|          | ×ŧ       | >       |
| :        | リマインダー   | >       |
| *        | ボイスメモ    | >       |
|          | 電話       | >       |
|          | メッセージ    | >       |
|          | FaceTime | >       |
| 0        | Safari   | >       |
|          | 株価       | >       |
|          | 天気       | >       |
|          | 翻訳       | >       |
|          | マップ      | >       |
| E        | コンパス     | >       |
|          | 計測       | >       |
| <u>چ</u> | ショートカット  | >       |
|          | ヘルスケア    | >       |

(2)

| 11:50                                                                                      | all 🗢 🔳       |
|--------------------------------------------------------------------------------------------|---------------|
| < 設定 Safari                                                                                |               |
| iF紙 Web リ1 トの言言                                                                            |               |
| プライバシー保護広告の測定                                                                              |               |
| Apple Payの確認                                                                               |               |
| Webサイトで、Apple Payが設定されているか<br>Apple Card アカウントを持っているかをチェッ<br>許可します。<br>Safari とプライパシーについて… | および<br>クすることを |
| 履歴と Web サイトデータを消去                                                                          |               |
| WEBサイトの設定                                                                                  |               |
| デバイス間で共有                                                                                   |               |
|                                                                                            |               |
| ページの拡大/縮小                                                                                  | >             |
| デスクトップ用 Web サイトを表示                                                                         | >             |
| リーダー                                                                                       | >             |
| カメラ                                                                                        | >             |
| マイク                                                                                        | >             |
| 位置情報                                                                                       | >             |
|                                                                                            |               |
| リーディングリスト                                                                                  |               |
| 自動的にオフライン用に保友                                                                              |               |

3

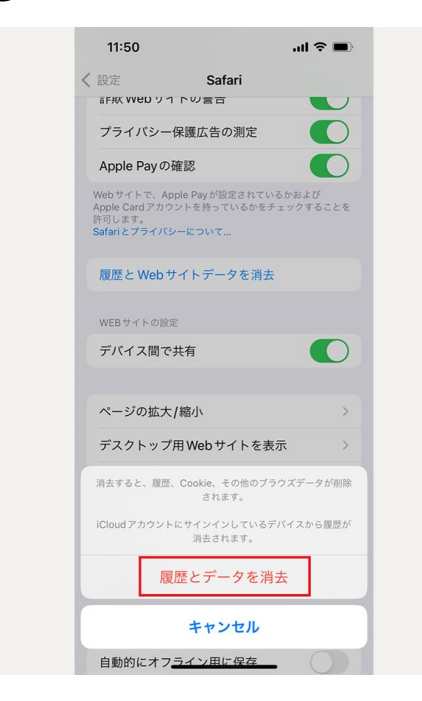

iPhoneの「設定」アプリを開き、Safariを選択。
2履歴とWebサイトデータを消去をタップします。
3確認画面で履歴とデータを消去をタップすれば、キャッシュの削除は完了です。
再度アプリを開いて、HPを閲覧してください。

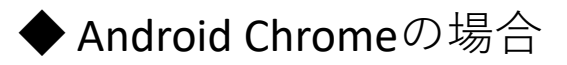

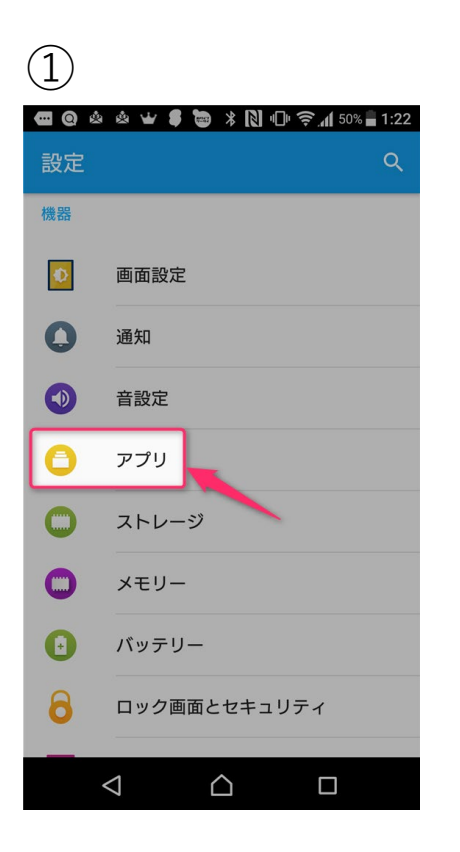

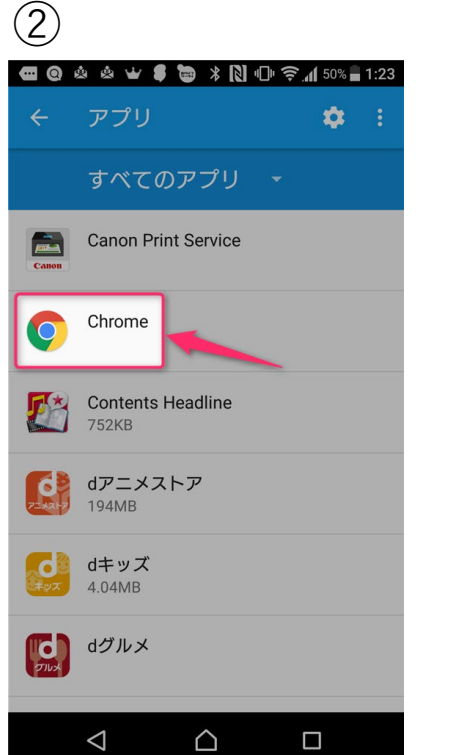

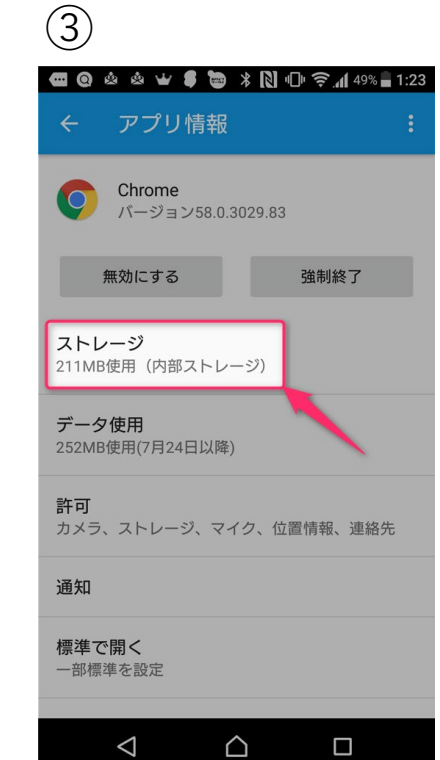

4

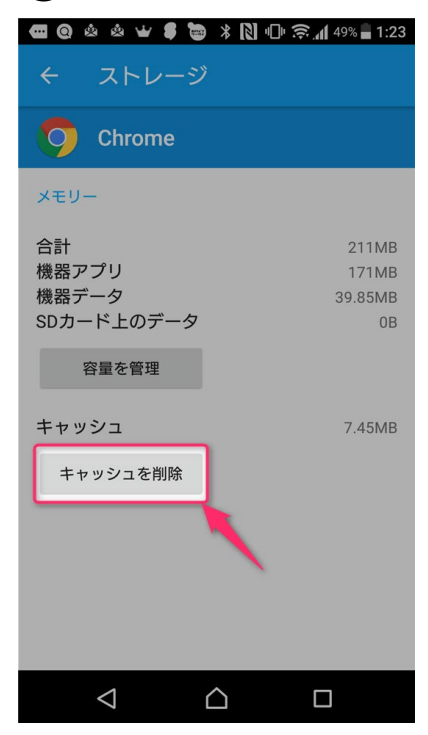

Androidの設定を開いて「アプリ」へ進みます。
②アプリの一覧か「Chrome」を開きます。
③アプリ情報の中にある「ストレージ」をタップします。
④「キャッシュを削除」をタップします。
再度アプリを開いて、HPを閲覧してくだ

さい。